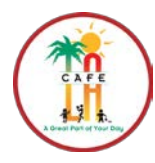

Food Services Division

How to Create A Remedy Ticket

From your computer desktop choose a browser (Chrome, Firefox or Edge).

• Double click to open the browser

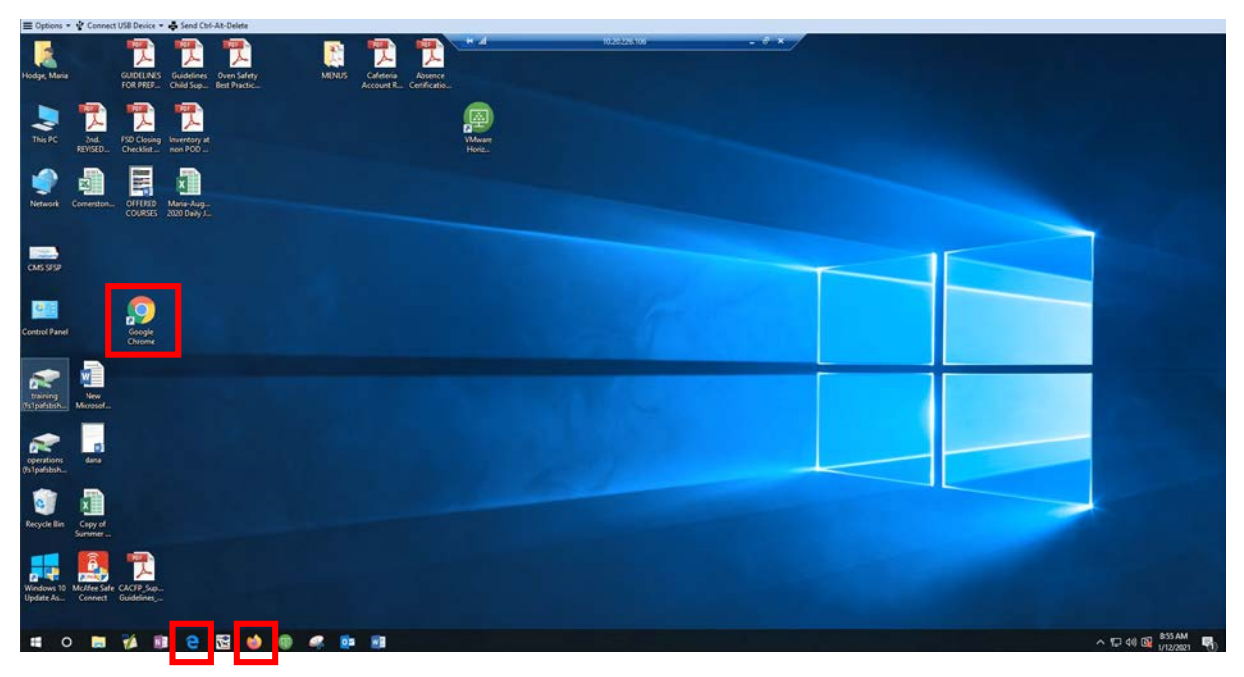

Once opened

• In the address bar, type: "lausd-myit.onbmc.com" and press "Enter"

| Options +                     | 🗏 Options = 🌵 Connect USB Device = 📥 Send Cht-Ah-Deite           |       |  |  |  |  |
|-------------------------------|------------------------------------------------------------------|-------|--|--|--|--|
| New Tab                       | × (+) + ▲ 10.2025/05 - ♂ ×                                       | - 6 × |  |  |  |  |
| $\leftrightarrow \rightarrow$ | http://ausd-myit.onbmc.com                                       | Θ :   |  |  |  |  |
| III Apps                      | p reconcing or namedy angle angle on http://fausd-nyit.onbmc.com | ×     |  |  |  |  |
|                               | Q http://ausd-myit.onbmc.com - Google Search                     |       |  |  |  |  |
|                               | Q https://ausd-myt.onbmc.com                                     |       |  |  |  |  |
|                               | Q lausd-myt.onbmc.com                                            |       |  |  |  |  |
|                               | Q lausd mylt onbmc                                               |       |  |  |  |  |

• Sign in:

Type e-mail address and click Next

| •                                                              |                        |  |
|----------------------------------------------------------------|------------------------|--|
| Sign in<br>maria.hodge@lausd.net                               |                        |  |
|                                                                |                        |  |
| Sign-in options                                                |                        |  |
|                                                                | Next                   |  |
| Enter your full LAUSD email a<br>Log in. e.g. (msmith@lausd.ne | ddress and password to |  |

## Type Password and click Next.

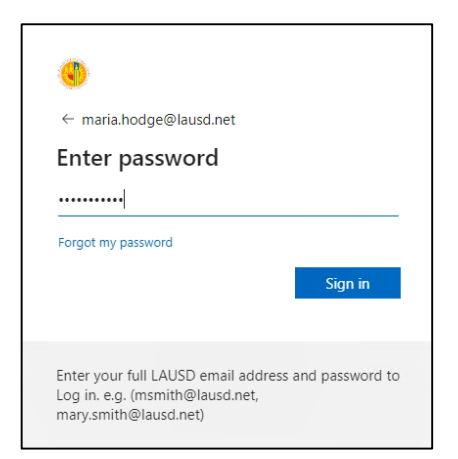

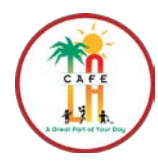

**Food Services Division** 

How to Create A Remedy Ticket

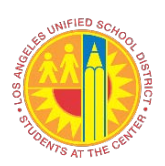

LAUSD Services page will open.

- Choose "Browse categories" dropdown arrow
- Choose "Business Requests"
- Choose "Food Services Cafeteria Management System"

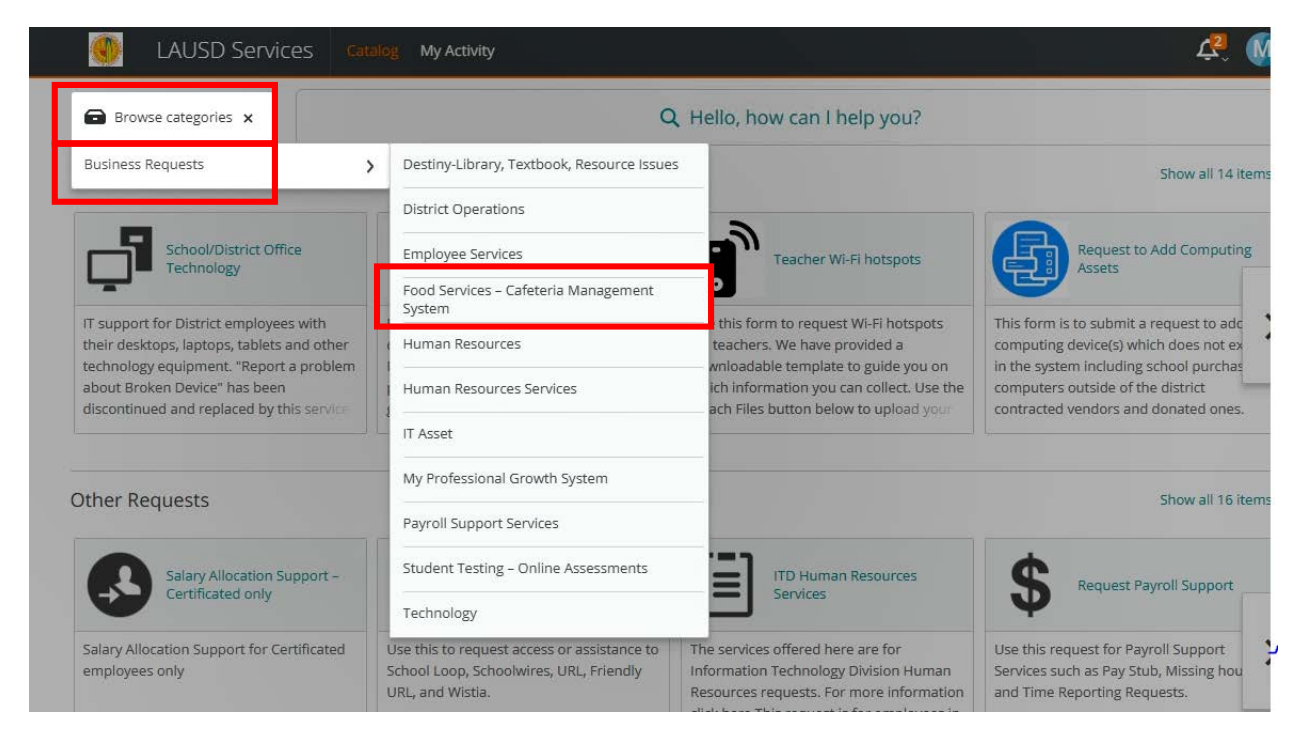

## Click on

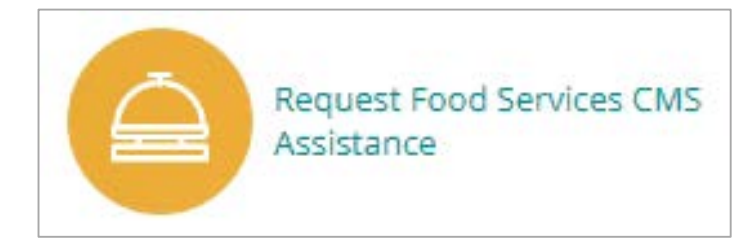

| 🕚 LAUSD Services Cat                        | alog My Activity |                                                               | 4. 🕅             |
|---------------------------------------------|------------------|---------------------------------------------------------------|------------------|
| < Catalog / Food Services - Cafeteria Manag |                  | Show: All (1) $\checkmark$ Sort: $A \rightarrow Z \checkmark$ | Q Search > Share |
| Food Services – Cafeteria Manage            | ment System (1)  |                                                               |                  |
| Request Food Services CMS<br>Assistance     |                  |                                                               |                  |

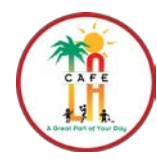

**Food Services Division** 

How to Create A Remedy Ticket

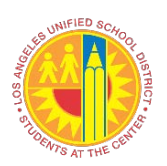

Once the "Request Food Services CMS Assistance" screen opens

Complete the questionnaire by using the dropdown arrows

- Type in a detailed description of request
- If an attachment is needed, use the "Attached Files" icon
- Click "Submit Request"

| Description                                                                                                    | Submit Request                      |
|----------------------------------------------------------------------------------------------------|-------------------------------------|
| Request for assistance with issues in using the CMS software, Equipment problems with the Manager's computer, POS terminals,<br>IN Pads, Cash drawers and System communication. | Request for: Maria Hodge 🖍 Edit     |
| Provide request details                                                                                                    | Email: maria.hodge@lausd.net 🧨 Edit |
| like to request service for: *                                                                                                    | Phone: 213-241-6405 🖍 Edit          |
| Back of the House                                                                                                    | •                                   |
| Inventory                                                                                                    |                                     |
| December Inventory not listed to enter.                                                                                                    |                                     |
|                                                                                                    |                                     |

A "Request Submitted" message will appear

| Request Sub      | mitted  |
|------------------|---------|
| Date: jan 12, 2  | 1921    |
| Bequest for Mark | a Hodge |
|                  |         |